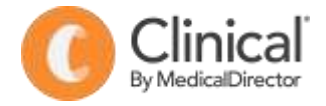

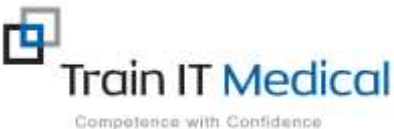

## PIP QI Measures Accurately recording and reporting using Medical Director

Note: In order to maintain a high level of data quality, regularly archive patients not seen by the practice within a specified timeframe e.g. 2 years.

| Measure                                                             | How to record data accurately in MedicalDirector Clinical                                                                                                    | How to measure using MD Insights                                                                                                    |  |
|---------------------------------------------------------------------|----------------------------------------------------------------------------------------------------|----------------------------------------------------------------------------------------------------|--|
| 1. Proportion of patients with diabetes with a current HbA1c result | 1. Ensure investigation results are being received in <b>HL7 format</b> from all pathology providers                                                                                                    | Open MD Insights:<br>1. Select <b>Measures</b>                                                                                                    |  |
|                                                                     | 2. Ensure a <b>coded diagnosis</b> of Diabetes has been entered into Past<br>History on patient record                                                                                                    | <ol> <li>Select HbA1c</li> <li>Review graph to determine</li> </ol>                                                                                    |  |
|                                                                     | 3. Use <b>Recall</b> button to generate reminders for patient to return to the practice for 'Diabetes Review' every 3 months and ensure pathology is completed prior to visit.                                                                                                    | proportion of patients with diabetes<br>and current HbA1c result                                                                                       |  |
|                                                                     | 4. Use the <b>Clinical &gt; Diabetes</b> record to ' <b>Add Values'</b> when this patient returns for review.                                                                                                    |                                                                                                    |  |
| 2. Proportion of patients with a smoking status                     | <ol> <li>Regularly (at least once annually) update smoking status on patient record by:         <ul> <li>Click on Smoking icon</li> <li>Review status</li> <li>Record a new smoking assessment.</li> </ul> </li> <li>Note: If no change since previous smoking assessment, add a note in the 'Comment' field to indicate that the status was checked.</li> </ol> | <ul> <li>Open MD Insights:</li> <li>1. Click SNAP</li> <li>2. Select Smoking</li> <li>3. Review graph to determine rate of smoking recorded</li> </ul> |  |
| 3. Proportion of patients with a weight classification              | <ol> <li>Regularly (at least once annually) record weight on patient record by:</li> <li>Clicking on Scales icon</li> <li>Record weight, height and waist circumference measurements in correct fields.</li> <li>Save.</li> </ol>                                                                                                    | <ul> <li>Open MD Insights:</li> <li>1. Click Measures</li> <li>2. Select BMI</li> <li>3. Review graph to determine proportion of weight</li> </ul>     |  |

|                                                                                       |                                                                                                    | recorded/classified (% Not<br>Recorded)                                                                                                    |
|---------------------------------------------------------------------------------------|----------------------------------------------------------------------------------------------------|----------------------------------------------------------------------------------------------------|
| 4. Proportion of patients aged<br>65 and over who were<br>immunised against influenza | <ol> <li>Open patient record</li> <li>Click on Immunisations tab</li> <li>Click on the red '+' sign to add an immunisation</li> <li>Enter details and select influenza vaccination in the Type field.</li> <li>Ensure vaccinator is a doctor. If vaccine is given by an RN, record this in the comment box.</li> <li>Record consent and batch no &amp; date given.</li> <li>Save.</li> <li>Note: Tick 'Given Elsewhere' if the vaccination was given at another location.</li> </ol> | <ul> <li>Build a visualisation in MD Insights:</li> <li>1. Open MD Insights</li> <li>2. Select Dashboard (Home)</li> <li>3. Select +Add Widget</li> <li>4. Select Spanner icon to edit widget</li> <li>5. Edit aged filter to 65 years and older</li> <li>6. Scroll down to chart area</li> <li>7. Select Prevalence tab</li> <li>8. Under Y axis select 'Add'</li> <li>9. Select Immunise Australia &gt; Immunised against Influenza</li> <li>10. OK</li> <li>11. Save Changes</li> </ul> |
| 5. Proportion of patients with<br>diabetes who were immunised<br>against influenza    | <ol> <li>Open patient record and ensure diabetes is coded in Past Medical<br/>History tab.</li> <li>Click on Immunisations tab</li> <li>Click on the red '+' sign to add an immunisation</li> <li>Enter details and select influenza vaccination in the Type field.</li> <li>Note: Ensure vaccinator is a doctor. If vaccine is given by an RN, record<br/>this in the comment box.</li> <li>Record consent and batch no &amp; date given.</li> <li>Save.</li> </ol>                 | <ul> <li>Build a visualisation in MD Insights:</li> <li>1. Open MD Insights</li> <li>2. Select Dashboard (Home)</li> <li>3. Select +Add Widget</li> <li>4. Select 'Spanner' icon to edit<br/>widget</li> <li>5. Add 4 filters (Improvement<br/>Foundation &gt; Condition &gt; Diabetes<br/>&gt; Active diagnoses of diabetes)</li> <li>6. Scroll down to chart area</li> <li>7. Select Prevalence tab</li> <li>8. Under Y axis select Add</li> </ul>                                       |

|                             | Note: Tick 'Given Elsewhere' if the vaccination was given at another location.                    | <ul> <li>9. Select ImmuniseAustralia &gt;<br/>Immunised against Influenza</li> <li>10. OK</li> <li>11. Save Changes</li> <li>OR</li> <li>1. Select Reporting</li> <li>2. Select APCC (Diabetes)</li> <li>3. Scroll down to the Diabetes</li> </ul>                 |
|-----------------------------|---------------------------------------------------------------------------------------------------|----------------------------------------------------------------------------------------------------|
|                             |                                                                                                   | Influenza Vaccination section of<br>the report     A. Review the clients data (%)      Dabetes Influenza Vaccination      Proportion of clients with Disbetes with a recorded      influenza vaccination within the previous 12 months      clients      R 2 50.0% |
| 6. Proportion of patients   | 1. Open patient record and ensure COPD is coded in Past Medical History                           | Open MD Insights:                                                                                                    |
| with COPD who were          | tab.                                                                                              | 5. Select Reporting                                                                                                    |
| immunised against influenza | 2. Click on Immunisations tab                                                                     | 6. Select APCC (COPD)                                                                                                    |
|                             | 3. Click on the red '+' sign to add an immunisation                                               | 7. Scroll down to the COPD Influenza                                                                                                    |
|                             | 4. Enter details and select the name of the influenza vaccination administered in the Type field. | 8. Review the clients data (%)                                                                                                    |
|                             | Note: Ensure vaccinator is a doctor. If vaccine is given by an RN, record                         | COPO Influenza Vaccination                                                                                                    |
|                             | this in the comment box.                                                                          | Proportion of clients with CDPD with a recorded<br>influenza vaccination within the previous 12 months                                                                                                    |
|                             | 5. Record consent, batch no. & date given.                                                        | clients 0 -                                                                                                    |
|                             | 6. Save.                                                                                          |                                                                                                    |
|                             | Note: Tick 'Given Elsewhere' if the vaccination was given at another location.                    |                                                                                                    |

| 7. Proportion of patients<br>with an alcohol consumption<br>status                                   | <ol> <li>Regularly (at least once annually) update alcohol status on patient record<br/>by:         <ul> <li>Click on Assessment &gt; Audit-C</li> <li>Review status and date last recorded.</li> <li>Click 'New Assessment'.</li> <li>Complete questions 1-4.</li> <li>Save.</li> </ul> </li> <li>Note: If no change to alcohol consumption status since previous<br/>assessment, add a note in the 'Comment' field to indicate that the status</li> </ol> | Open MD Insights <ol> <li>Click SNAP</li> <li>Select Alcohol</li> <li>Review graph to determine rate of alcohol recorded</li> <li>OR</li> <li>Select Reporting</li> <li>Select APCC (CDPSM)</li> <li>Scroll down to the Alcohol</li> </ol>                         |  |
|----------------------------------------------------------------------------------------------------|----------------------------------------------------------------------------------------------------|----------------------------------------------------------------------------------------------------|--|
|                                                                                                    | was checked.                                                                                                    | Consumption Recorded section of<br>the report<br>4. Review the data<br>Alcohol Consumption Recorded<br>Proportion of clients whose alcohol consumption status<br>has been recorded within the previous 24 months<br>clients                                        |  |
| 8. Proportion of patients with<br>the necessary risk factors<br>assessed to enable CVD<br>assessment | <ul> <li>Blood Pressure – Click on the BP icon and record both Systolic and diastolic Blood pressure values in the allocated fields.</li> <li>Smoking Status – click on Smoking icon and record a smoking assessment a min of every 12 months.</li> <li>To enter cholesterol data, click on the heart icon: <ol> <li>Total cholesterol – enter total cholesterol</li> <li>HDL Cholesterol – enter HDL</li> </ol> </li> </ul>                                | <ul> <li>Open MD Insights:</li> <li>1. Select Reporting</li> <li>2. Select APCC (CDPSM)</li> <li>3. Scroll down to the Absolute CVD<br/>Risk Assessment Factors section<br/>of the report</li> <li>4. Review the data (%)</li> </ul>                               |  |
|                                                                                                    | Diabetes: Add coded diagnosis of Diabetes to Past History if applicable.<br>ECG LVH: Click on heart icon, tick Yes, No or Unknown.<br>Age: Select Patient > Details. Ensure a date of birth has been accurately<br>recorded on the patient record.                                                                                                    | Absolute CVD Risk Assessment Factors           Propurtion of clients aged 35 to 74 years who have had<br>the necessary risk factors assessed to enable<br>Cardivascular Directe (CVD) Risk Assessment within the<br>previous 24 months           clients         0 |  |

|                                                                        | BMI: Select Tools > Toolbox > Weight. Ensure accurate height and weight have been recorded within the past 12 months in the correct fields on the patient record.                                                           |                                                                                                    |        |        |
|------------------------------------------------------------------------|----------------------------------------------------------------------------------------------------|----------------------------------------------------------------------------------------------------|--------|--------|
| 9. Proportion of female patients with an up-to-date cervical screening | From the Holding File when checking a CST/PAP test result:                                                                                                    | Open MD Insights:                                                                                                    |        |        |
|                                                                        | <ol> <li>Select the CST/PAP result in the list</li> <li>Right click on the test result and select 'Copy to Record Cervical<br/>screening result'</li> </ol>                                                                 | <ol> <li>Select Reporting</li> <li>Select APCC (CDPSM)</li> <li>Scroll down to the Cervical<br/>Screening section of the report.</li> <li>Review the data</li> </ol> |        |        |
|                                                                        | From the patient record (when an electronic result is present on record):<br>1. Select the 'Results' tab                                                                                                    |                                                                                                    |        | port.  |
|                                                                        | 2. Select the CST/PAP result in the list                                                                                                    | Cervical Screening                                                                                                    |        |        |
|                                                                        | <ol> <li>Right click on the test result and select 'Copy to Record Cervical<br/>screening result'</li> </ol>                                                                                                    | Proportion of female clients aged 20 to 69 years, who<br>have not haif a hysterectomy, who have had a cervical<br>acteening with the previous:                       |        |        |
|                                                                        |                                                                                                    | within the previous 2 years                                                                                                    | (0,6)  | 100.0% |
|                                                                        | From the patient record (when an electronic result is NOT present on record):                                                                                                    | within the previous 3 years                                                                                                    | 01.6   | 100.0% |
|                                                                        |                                                                                                    | within the previous 5 years                                                                                                    | 9.6    | 100.0% |
|                                                                        | <ol> <li>Select the 'Cervical Screening' tab</li> <li>Select the red '+' sign.</li> <li>Enter the subject as 'CST'</li> <li>Right click on the test result and select 'Copy to Record Cervical screening result'</li> </ol> |                                                                                                    |        |        |
| 10. Proportion of patients                                             | 1. Enter a <b>coded diagnosis</b> of diabetes on the patient record:                                                                                                    | Open MD Insights:                                                                                                    |        |        |
| with diabetes with a blood                                             | Open patient record (F2)                                                                                                    | 1. Go to Reporting > A                                                                                                    | PCC >  |        |
| pressure result.                                                       | Click on Past history tab                                                                                                    |                                                                                                    |        |        |
|                                                                        |                                                                                                    | 2 Soroll down to the a                                                                                                    | oction |        |
|                                                                        |                                                                                                    | 2. Scioli down to the s                                                                                                    |        |        |
|                                                                        |                                                                                                    | Diabetes Blood Pres                                                                                                    | ssure  |        |
|                                                                        | <ul> <li>Enter first few characters of the condition in the Search field (e.g.<br/>'Diab')</li> </ul>                                                                                                    |                                                                                                    |        |        |
|                                                                        | Double click to select the condition from the list                                                                                                    |                                                                                                    |        |        |

| <ul> <li>Tick 'Active problem', Summary, enter comments as required.</li> <li>OK to save.</li> <li>OK to save.</li> </ul> | <ol> <li>Review the data (%) in the table<br/>under 'with BP result recorded'<br/>(within previous 12 months).</li> </ol> |      |    |
|----------------------------------------------------------------------------------------------------|----------------------------------------------------------------------------------------------------|------|----|
| 2. Ensure a Blood Pressure has been entered on the patient record within Dates Blood Pressure                             |                                                                                                    |      |    |
| the past 12 months: Properties of clienty with Diabeter (PP) measurement, both systelic a                                 | n with a Blood Pressure<br>md-diastolic recorded at<br>ne crewinos 12 months                                              |      |    |
| <ul> <li>Open patient record (F2)</li> <li>Click on the BP icon</li> </ul>                                                | 0,1                                                                                                    | 25.0 | 2% |
| <ul> <li>Record both systolic and diastolic blood pressure values in the allocated fields.</li> </ul>                     |                                                                                                    |      |    |
| • Save.                                                                                                    |                                                                                                    |      |    |